## Client Portal: Self-Schedule an Appointment a Quick Reference Guide for Portal Users

If you have any questions about scheduling an appointment via the portal, please contact the office.

After logging in, click **Appointments** from the Navigation Menu.

Under Client Appointments, click the New Appointment button.

## Select an **Appointment Type** from the drop-down.

**Note**: If you want to schedule a Telehealth appointment and your Provider offers them, select the appointment type that has the Telehealth checkbox selected.

## Select who you want to schedule the appointment with from the **Appointment** With drop-down.

- Click the Find Times button.
  - Select an appointment date and time.

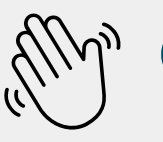

Optional: In the Note to Provider text field, enter any notes as necessary.

## Click the **Save** button. Your appointment is displayed under Client Appointments.

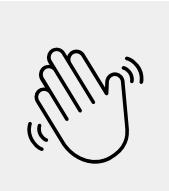

Note: To reschedule an appointment, right-click on the appointment and select Reschedule Appointment. Repeat steps 1-7 to schedule an appointment. The original appointment you are rescheduling will be canceled.